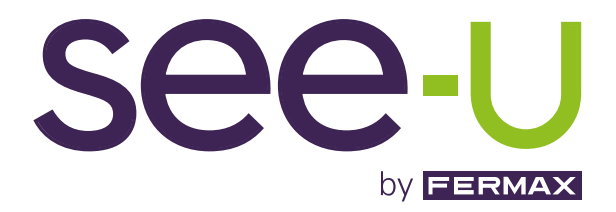

# KIT SEE-U WIFI 7" 1L

MANUAL DE INSTALAÇÃO AVANÇADA

pt.

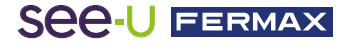

### PARABÉNS POR TER ADQUIRIDO UM PRODUTO DE QUALIDADE!

A Fermax Electrónica desenvolve e fabrica equipamentos de prestígio que satisfazem os mais altos padrões de *design* e tecnologia. Esperamos que aprecie as suas funcionalidades. www.fermax.com

Publicação técnica de caráter informativo editada pela FERMAX ELECTRONICA S.A.U.

A FERMAX ELECTRONICA, na sua política de melhoria constante, reserva-se o direito de modificar o conteúdo deste documento, bem como as características dos produtos nele referidos, em qualquer momento e sem aviso prévio. Quaisquer alterações serão refletidas em edições posteriores do presente documento.

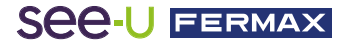

# ÍNDICE

| 1. DESCRIÇÃO                            | 4  |
|-----------------------------------------|----|
| Ӿ 2. INSTALAÇÃO                         | 5  |
| 2.1 Instalação do monitor               | 5  |
| 2.2 Instalação da botoneira             | 5  |
| 2.3 Esquemas de conexão                 | 6  |
| 🔒 3. CONFIGURAÇÃO E UTILIZAÇÃO          | 7  |
| 3.1 Configuração do monitor             | 7  |
| 3.1.1 LEDs de notificação               | 7  |
| 3.1.2 Ecrã principal de navegação       | 8  |
| 3.1.3 Navegar no ecrã de ajustes        | 9  |
| 3.2 Configuração da botoneira           | 13 |
| 3.3 Emparelhamento com o telemóvel      | 14 |
| 3.3.1 WIFI                              | 14 |
| 3.3.2 Sincronização com o telefone      | 14 |
| 3.3.3 Secções de navegação da aplicação | 17 |

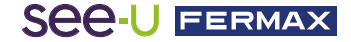

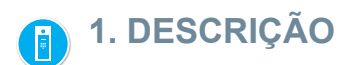

**PRODUTO E CONTEÚDO** 

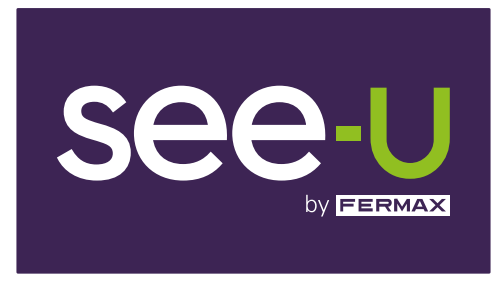

REF. F01394

Monitor 7"

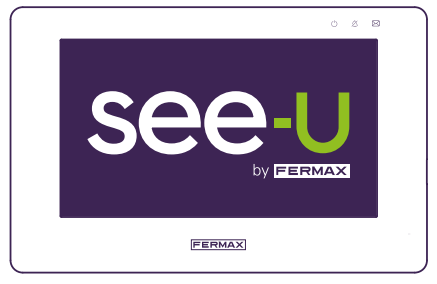

REF. F01395

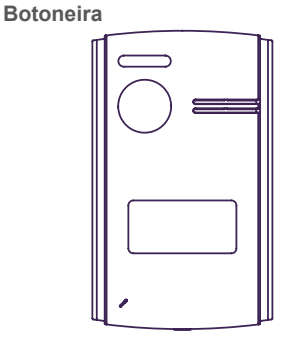

REF. F01390

Adaptador de alimentação

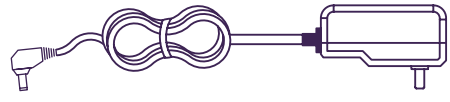

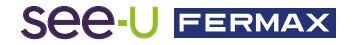

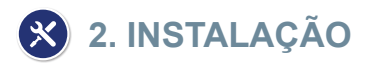

# 2,1. INSTALAÇÃO DO MONITOR

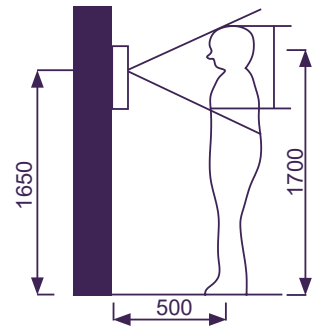

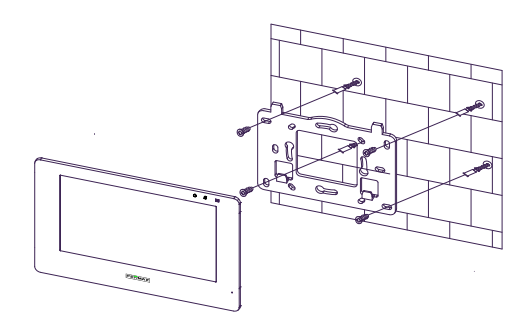

#### Local de instalação do monitor

A altura normal de instalação do monitor é de aproximadamente 1700 mm, em que o centro do ecrã está ao nível dos olhos; neste caso, o centro do suporte metálico de instalação está 1650 mm acima do chão.

#### Cablagem e instalação do monitor interior

- 1) Fixar o suporte de montagem à parede com parafusos.
- 2) Retirar o cabo e conectar o sistema de acordo com o esquema de cablagem.
- 3) Pendurar o monitor no suporte de montagem.

# 2,2. INSTALAÇÃO DA BOTONEIRA

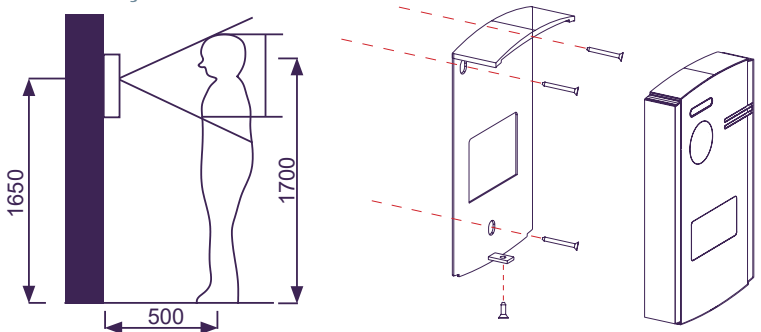

#### Local de instalação da botoneira

A altura de instalação padrão da lente da botoneira da rua é de aproximadamente 1650 mm acima do solo. É aconselhável instalar uma caixa de encastrar para acomodar a cablagem e para evitar problemas na fixação da botoneira à parede.

## Cablagem e instalação da botoneira da rua

1) Utilizar cuidadosamente uma chave de fendas de cabeça chata para retirar a tampa do porta- cartão, inserir a etiqueta e voltar a colocar a tampa.

2) Fixar a viseira contra a chuva à parede com parafusos.

3) Retirar o cabo e conectar o sistema de acordo com o esquema de cablagem.

4) Fixar a botoneira da rua à viseira contra a chuva com o parafuso anti-vandalismo situado na parte inferior da botoneira.

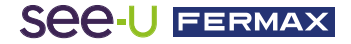

# 2,3. ESQUEMAS DE CONEXÃO

#### 1 botoneira 1 monitor

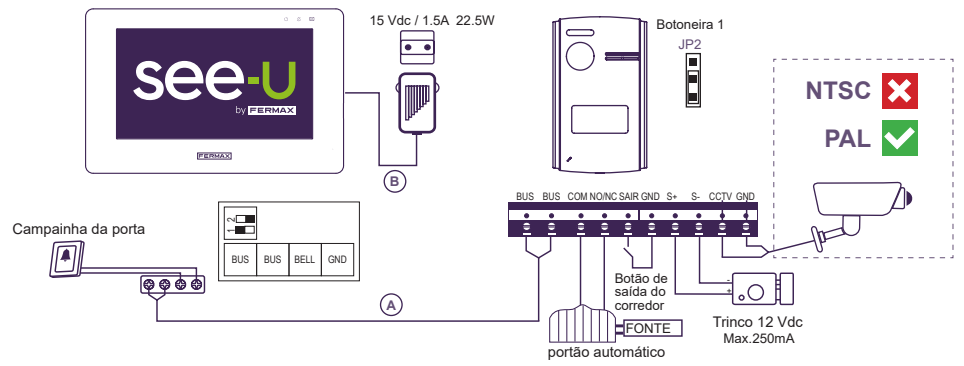

#### Nota:

- Compatível com câmaras de sistema de codificação PAL.

- Não ligar os trincos elétricos com uma tensão de funcionamento diferente de 12 Vdc ou superior a 250mA. Trinco elétrico recomendado: REF. F29588.

#### 2 botoneiras 2 monitores

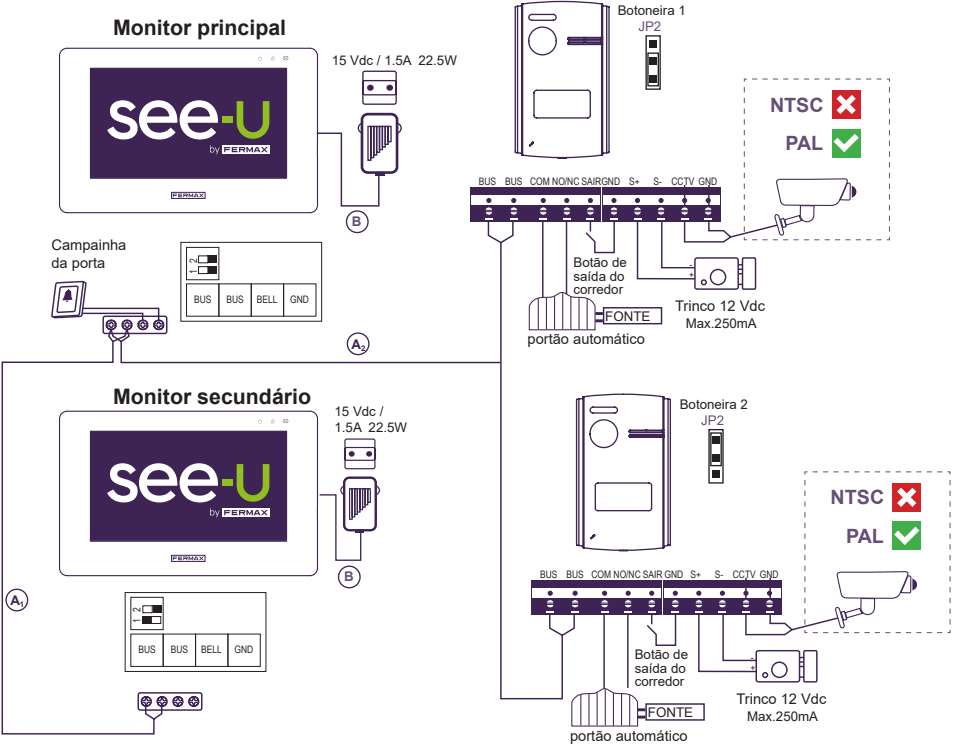

#### Nota:

- Número máximo de conexões: 2 botoneiras e 4 monitores em cascata.

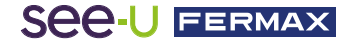

Tabela de distâncias em função do tipo de cabo.

| Cabo                                               | Botoneira <sup>(A)</sup> Monitor <sup>(B)</sup> Fonte | Botoneira de<br>câmara | Botoneira Botão de<br>saída do corredor | Botoneira de<br>fecho |
|----------------------------------------------------|-------------------------------------------------------|------------------------|-----------------------------------------|-----------------------|
| 2x0.75mm²<br>Cabo paralelo RVV                     | 0.75mm²<br>ıbo paralelo RVV 120m = A+B                |                        | 20m                                     | 20m                   |
| 2x1mm²<br>Cabo paralelo RVV                        | 2x1mm <sup>2</sup><br>Cabo paralelo RVV 120m = A+B    |                        | 20 m                                    | 20m                   |
| 2x0.5mm²<br>Cabo paralelo RVV                      | 80m = A+B                                             | 100m                   | 20m                                     | 13m                   |
| 2x0.22mm²<br>Cabo paralelo RVV                     | 35m = A+B                                             | 100m                   | 20m                                     | 6m                    |
| 2x1mm²<br>Cabo entrançado                          | 140m = A+B                                            | 100m                   | 20m                                     | 20m                   |
| 2x1mm <sup>2</sup><br>Cabo paralelo<br>(REF: 5925) | 70m = A+B                                             | 100m                   | 20m                                     | 13m                   |
| CAT5<br>1 cabo por borne                           | 30m = A+B                                             | 100m                   | 20m                                     | 5m                    |
| CAT5<br>2 cabos por borne                          | 60m = A+B                                             | 100m                   | 20m                                     | 10m                   |
| CAT5<br>4 cabos por borne                          | 120m = A+B                                            | 100m                   | 20m                                     | 20m                   |

Na ligação seguinte, encontrará alguns vídeos tutoriais que explicam os elementos/ materiais que compõem o kit no funcionamento, como configurar o monitor e como emparelhar a aplicação móvel See-U by Fermax.

https://www.youtube.com/playlist?list=PLf1YNFmssC37sD3arXGr5x8dFpoagf-R-

# 击 3. CONFIGURAÇÃO E UTILIZAÇÃO

# 3.1 CONFIGURAÇÃO DO MONITOR

## 3.1.1 LEDs de notificações

No canto superior direito do monitor, podemos ver LEDS que indicam o seguinte:

- Indicador de alimentação: Diz-nos quando está conectado à fonte. Este LED pisca durante o processo de arranque. Após o arranque do monitor, este LED permanecerá apagado.
- Indicador de silêncio: Indica se o monitor está silencioso. Se o monitor estiver silencioso, o LED fica aceso de forma estável.

**Indicador de notificação:** Indica todos os tipos de eventos que já tiveram lugar, tais como: chamadas, capturas de ecrã e gravações. Quando o LED está acesso, há um tipo de evento a ser verificado.

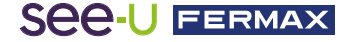

# 3.1.2 Ecrã principal de navegação

Tocar no ecrã ativa-o e apresenta as diferentes opções do monitor. Existe também um menu pendente na parte superior onde são apresentadas informações adicionais: Ajuste do volume, silenciamento do monitor, conexão WiFi e os diferentes modos de captura de ecrã. A imagem seguinte mostra os diferentes (cones que aparecem:

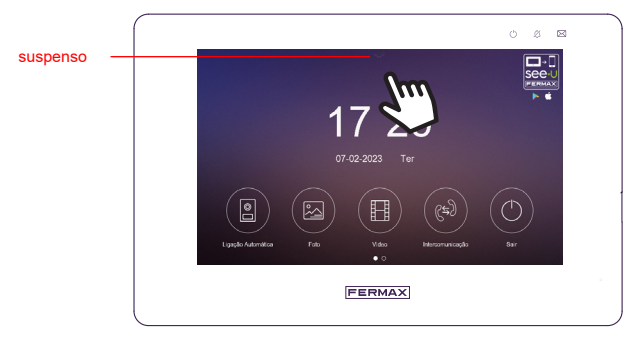

Ligação Automática: Executa um AutoOn tanto para a botoneira como para as câmaras analógicas ligadas.

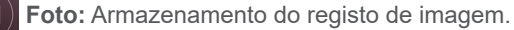

Vídeo: Armazenamento do registo das gravações.

Intercomunicaçao: Seleção das chamadas para os diferentes monitores ligados ao bus.

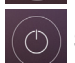

H

Sair. Desliga o ecrã para colocar o monitor em repouso.

Ao fazer deslizar a seta para baixo, aparece o seguinte ecrã com as seguintes funções adicionais:

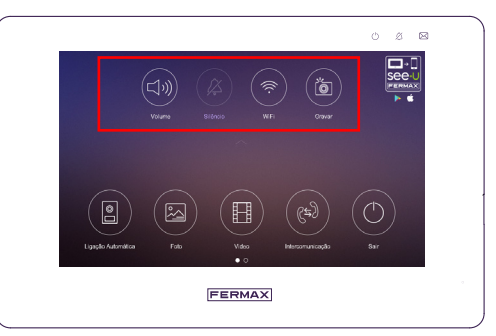

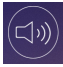

Volume: Ajuste do volume da botoneira, dos monitores e da campainha.

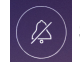

Silêncio: Ativar/desativar o som do monitor.

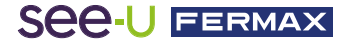

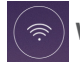

/iFi: Ativar/desativar a conexão WiFi.

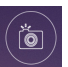

Gravar: Clique no ícone principal para aceder aos diferentes modos de captura:

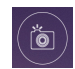

Gravar: Tirar uma captura de ecrã durante a chamada.

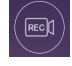

**Gravar:** Efetua uma gravação de vídeo (15 segundos) durante a chamada.

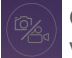

**Gravar:** Indica que tanto a captura de ecrã como a gravação de vídeo estão desativadas.

O monitor sem memória SD pode armazenar até 100 fotografias e 10 vídeos de 15s cada. Uma fotografia tem 45 KB de tamanho e um vídeo tem 2 MB. Armazenamento interno: 80 MB para vídeo e 10 MB para fotografias. Suporta de 8 GB a 128 GB de memória externa.

NOTA: Ao abrigo da legislação da União Europeia em matéria de proteção de dados (UE) 2016/679, a captação de imagens pode ser restringida. Esta funcionalidade pode ser ativada/desativada a partir do monitor por sua conta e risco. Poderá também tomar obrigatória a colocação de um sinal junto à botoneira da rua indicando que o monitor pode captar imagens. Pode descarregá-lo na seguinte ligação:

https://www.fermax.com/dam/jcr:28d0c22e-9a82-4f1b-b393-933934f62835/AdhesivoZonaVig\_ESP\_ED.pdf

# 3.1.3 Navegar no ecrã de ajustes

A partir do ecrã principal, deslize para a esquerda para aceder ao ecrã de ajustes:

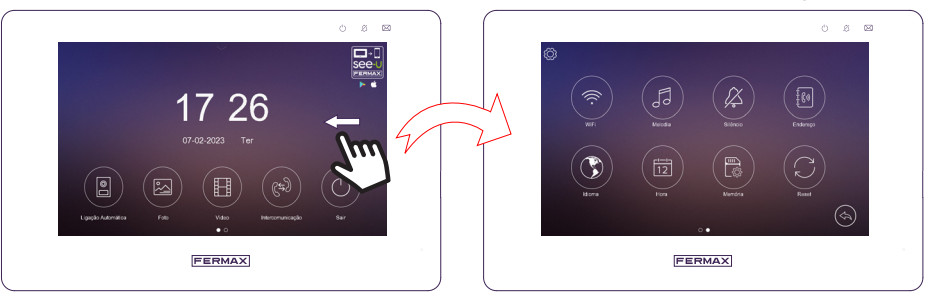

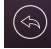

Permite-lhe voltar ao ecrã anterior, neste caso o ecrã principal.

Permite aceder às informações do sistema e às definições de fuso horário.

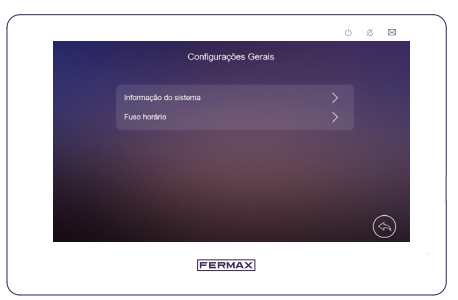

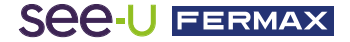

**Informação do sistema:** Mostra-nos o tipo de monitor (primário ou secundário) e a versão do software instalado.

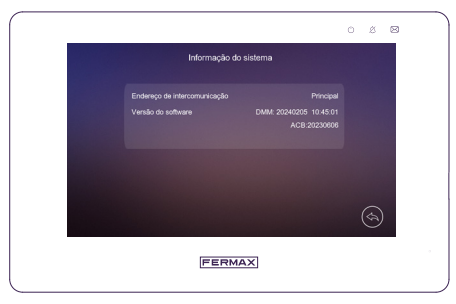

Fuso horário: Permite a seleção de fusos horários.

|                                 | 0 8 20 |
|---------------------------------|--------|
| Fuso horánio                    |        |
| GMT00 London,Lisbon,Dublin      |        |
| GMT+1 Rome,Paris,Berlin         |        |
| GMT+2 Athens,Istanbul,Bucharest |        |
| GMT+3 Moscow,Mogadishu,Doha     |        |
| GMT+3:30 Tehran                 |        |
| < 1/6 >                         | (4)    |
| FERMAX                          | 4      |

**WiFi:** Permite-lhe ativar ou desativar o [WiFi] e configurar o tempo limite de reencaminhamento de chamadas para o monitor, podendo também repor a conexão WiFi. O SSID WiFi da conexão atual é apresentado neste menu, bem como a intensidade do sinal e a conetividade com a Internet (! Significa que não existe conexão à Internet). É também apresentado um código QR (QR à direita) para descarregar a aplicação See-U by Fermax, disponível para Android e iOS. E, finalmente, outro código QR (QR à esquerda) que permite emparelhar um telemóvel com o monitor através da aplicação.

NOTA: O código QR de emparelhamento com a aplicação móvel See-U by Fermax só será apresentado se o monitor tiver estabelecido previamente uma conexão a uma rede sem fios.

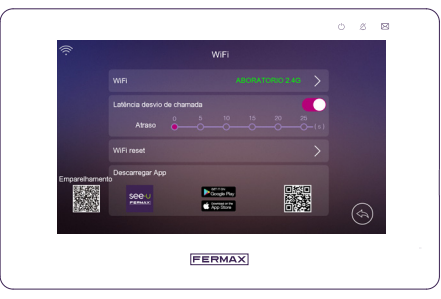

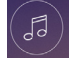

**Melodia:** Permite-lhe definir a melodia da chamada para a botoneira, Intercomunicador e Campainha. Também pode selecionar o número de repetições das melodias.

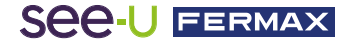

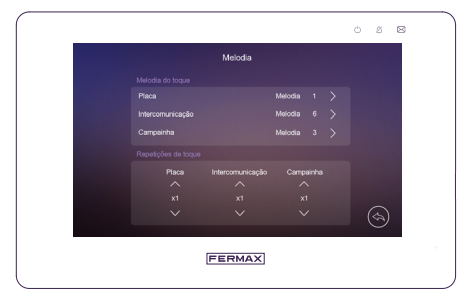

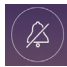

**Silêncio:** Permite ativar ou desativar o modo "Não incomodar" com temporizador e definir o período de tempo.

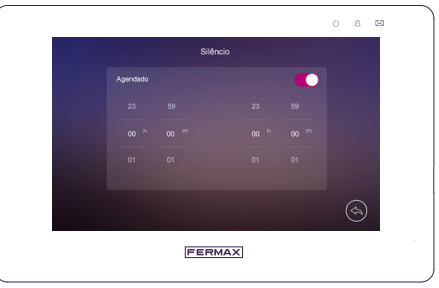

Nota: Este ajuste tem uma prioridade mais baixa do que a definição efetuada através do menu rápido.

Endereço: Habilitar a receção de chamadas de intercomunicação:

- Endereço de intercomunicação: define o endereço de intercomunicação do monitor: principal, ext1, ext2 ou ext3. (Não é possível duplicar o endereço de diferentes monitores de rede).

- Placa/Cam: indica se existe uma câmara Cam1 associada à botoneira 1 e uma câmara Cam2 associada à botoneira 2.

- Botão de saída: permite-lhe selecionar o fecho ou a porta a abrir premindo o botão Sair.

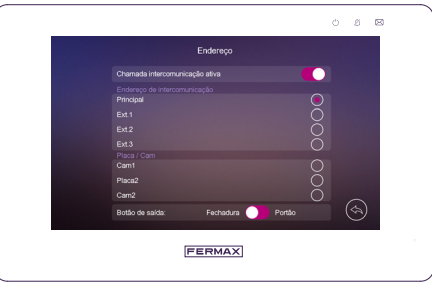

NOTA: - Os dispositivos são configurados independentemente em cada monitor, caso exista mais do que um monitor.

- Um monitor que não tenha a botoneira 2 definida não receberá uma chamada da mesma, nem será capaz de se auto-acender.

- Para proteção contra sobretensão, se um segundo monitor em modo principal estiver ligado ao bus de dados, ambos os monitores permanecem num estado de repouso até o sistema detetar apenas um monitor em modo principal. Recomenda-se que, no funcionamento, se configure o segundo monitor como EXT1, EXT2 ou EXT3.

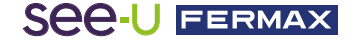

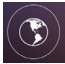

Idioma: Define o idioma do monitor.

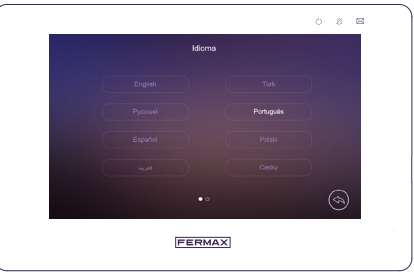

Hora: Permite-lhe definir manualmente a data e a hora do monitor e selecionar o formato da data. Também é possível definir a data e a hora diretamente a partir da aplicação.

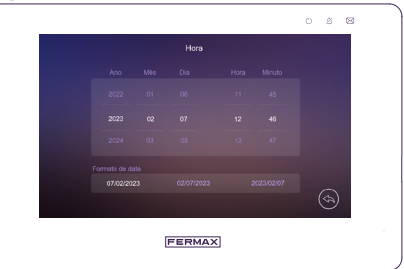

Memória: Permite-lhe apagar todas as fotografias ou vídeos do cartão Micro SD ou da memória interna, copiar todas as imagens da memória interna para o cartão Micro SD e formatar o cartão Micro SD.

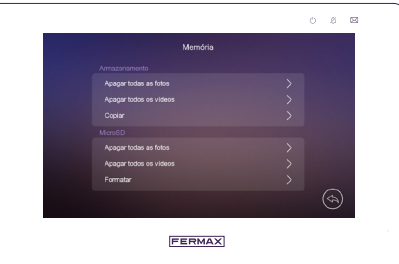

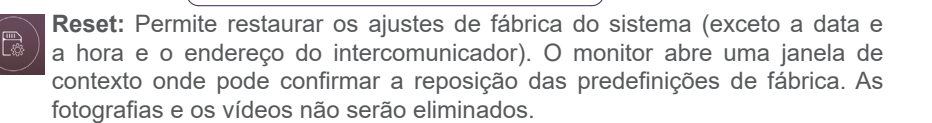

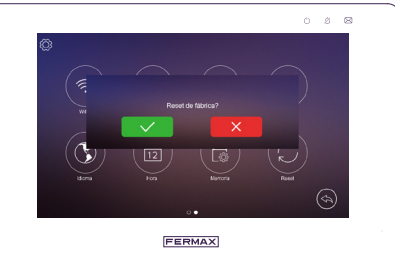

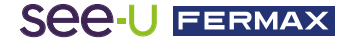

# 3.2 CONFIGURAÇÃO DA BOTONEIRA

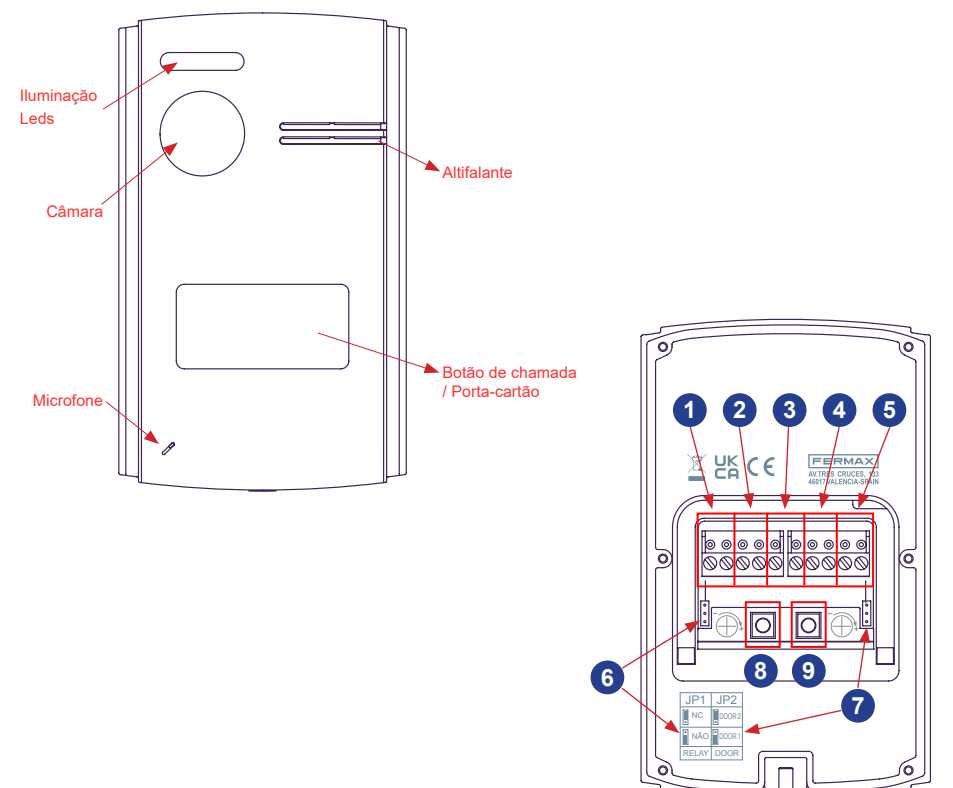

- 1-Bus: Para a conexão do bus de comunicação.
- 2- Conexão do relé: Para conectar o relé da porta a uma fonte de alimentação adicional. Por exemplo: Para um portão.
- 3- Botão de saída (Exit-GND): Quando premida, a porta é aberta pelo trinco da porta ou pelo relé, consoante a configuração.
- 4- Conexão do dispositivo de trinco de portas de corrente contínua: Se necessário, aciona um trinco elétrico de 12VDC.
- 5- Conexão da câmara analógica: Para conectar uma câmara adicional. Esta câmara deve ser analógica.
- 6- JP1: É possível definir o relé como NC (normalmente fechado posição da ponte para cima) ou NO (normalmente aberto posição da ponte para baixo).
- 7- JP2: Número da botoneira.
  - o Se JP2 estiver na posição inferior, a botoneira será a número 1
  - o Se JP2 estiver na posição superior, a botoneira será a número 2 *Nota: Por defeito, JP1 e JP2 estão na posição inferior.*
- 8- Volume do altifalante: Regula o volume de áudio do altifalante da botoneira.
- 9- Volume do microfone: Regula o volume de áudio do microfone da botoneira.

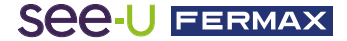

# 3.3 EMPARELHAMENTO COM O TELEMÓVEL

# 3.3.1 WIFI (disponível apenas no monitor principal)

O monitor pode funcionar como um ponto de acesso WiFi, que se liga ao router WiFi doméstico. Os ajustes de WiFi são controladas a partir da aplicação See-U by Fermax, que pode ser descarregada no Google Play (Android) ou Apple Store (iOS). Procurar a aplicação "See-U by Fermax". O monitor principal é responsável pelo reencaminhamento das chamadas da botoneira para o telefone emparelhado através da conexão à Internet do router doméstico. O telefone deve ter a aplicação See-U by Fermax instalada e estar previamente sincronizado.

# 3.3.2 Sincronização com o telefone

Ligue o monitor ao router doméstico e sincronize o primeiro telefone.

## Emparelhamento com o telefone

Com base num funcionamento anterior, em que a conexão Wi-Fi foi configurada, é apresentada uma explicação mais pormenorizada no caso de ser necessário remover e adicionar uma nova conexão a uma rede sem fios diferente.

Selecione a opção "Reset WiFi" (Repor WiFi) para repor a conexão do monitor ao router doméstico. Ao clicar neste botão, aparecerá uma janela pop-up para confirmar o restabelecimento de qualquer conexão WiFi anterior. Também irá repor o código PIN da conexão que encripta a conexão.

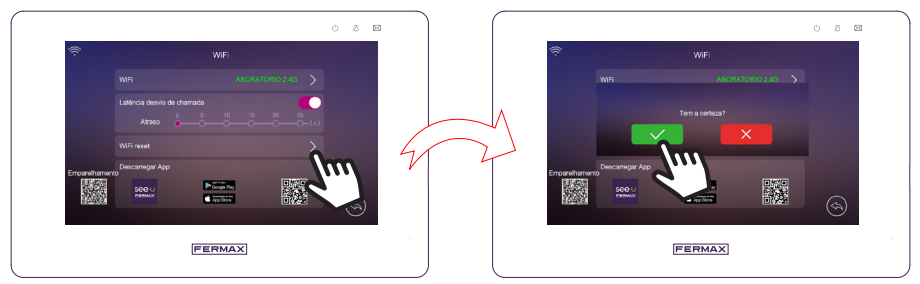

Aceda ao submenu WiFi, onde pode escolher a conexão sem fios pretendida.

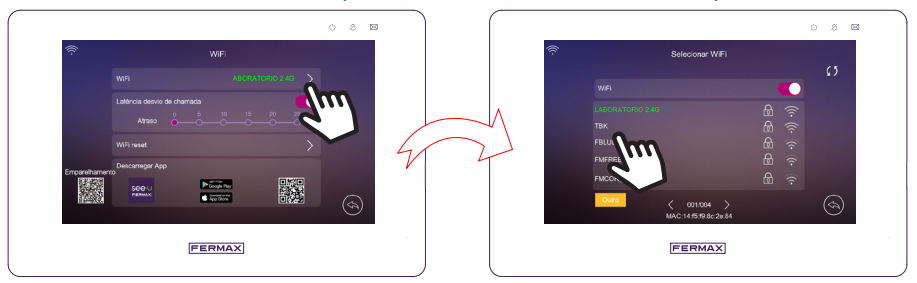

Depois de ter escolhido a rede WiFi, ser-lhe-á pedida a palavra-passe para estabelecer a conexão.

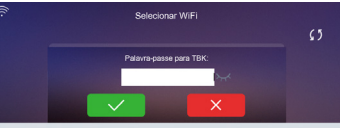

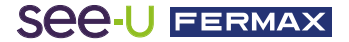

Isto estabelece a conexão WiFi ao monitor. Pode verificar que, no submenu WiFi, o SSID do WiFi aparece a verde:

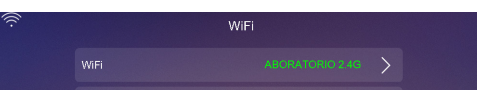

Se a conexão não for bem sucedida, o SSID será apresentado a vermelho com um ponto de exclamação:

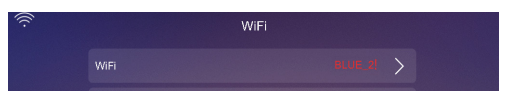

Descarregar a APP See-U by FERMAX:

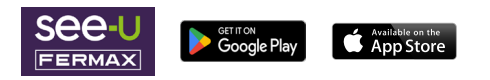

Abra a aplicação "See-U by Fermax" previamente descarregada, é necessário emparelhar o dispositivo móvel com o monitor.

- No ecrã principal da aplicação, adicione um novo monitor premindo os botões com o símbolo ' + ' no meio ou no canto superior direito.

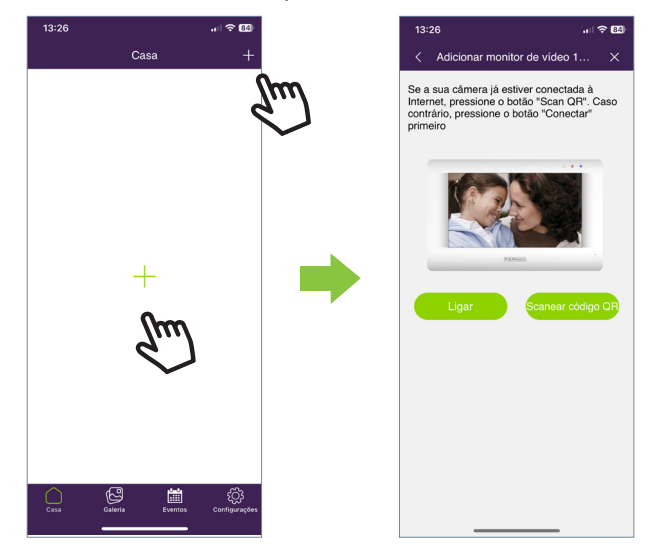

- Aparecerão as opções "Ligar" e "Ler código QR". Ao escolher uma das duas opções, ser-lhe-á apresentado um guia passo a passo sobre como emparelhar o seu dispositivo com o monitor. Explicaremos as duas seleções nos pontos seguintes:

- Ligar: Será apresentado o processo de contectar o monitor ao WiFi e, em seguida, aparecerá o botão "Scan QR Code" (Ler código QR), que ativará a câmara para digitalizar o código QR de emparelhamento.

- Ler o código QR: Aparecerá o último passo, em que o botão "Scan QR Code" aparece para ativar a câmara e emparelhar o dispositivo.

Nota: O código QR de emparelhamento deve aparecer previamente no monitor

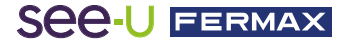

- A câmara será ativada, focar o código QR no lado esquerdo do monitor.

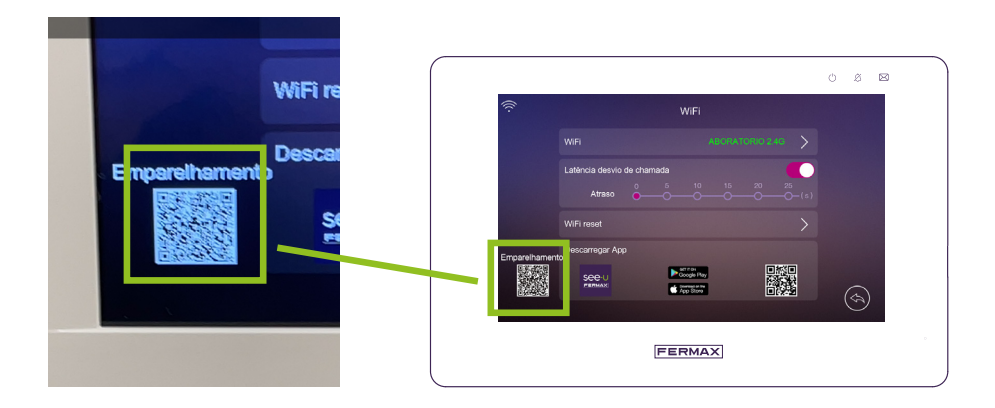

- Pode ver que na secção da câmara está disponível para habilitar o flash e extrair do álbum uma imagem onde se encontra o código QR de emparelhamento. Também tem a capacidade de ajustar automaticamente o zoom da câmara para obter o código QR para o emparelhamento.

| 13:27 🕫 83                        | 13:28                                        | II 🗢 🖽    | 13:28                                   |             |
|-----------------------------------|----------------------------------------------|-----------|-----------------------------------------|-------------|
| < Adicionar monitor de vídeo 3 ×  | < Adicionar monitor de vídeo 3               | . ×       | < Adicionar monitor de vídeo            |             |
| À procura de dispositivo, aguarde | À procura de dispositivo, aguarde            |           | À procura de dispositivo, aguarde       |             |
| •                                 | <u> </u>                                     |           | Introduza a palavra-pass                | e           |
|                                   |                                              |           |                                         | O           |
|                                   |                                              |           | Cancelar Confi                          | rmar        |
| Querying                          | O dispositivo já estå online, adicionar dire | etamente' | D dispositivo já está online, adicionar | diretamente |
|                                   | Adicionar                                    |           | Adicionar                               |             |

- É definida uma palavra-passe (apenas valores numéricos). Além disso, existem nomes pré-configurados para nomear o monitor. Também é possível introduzir um nome personalizado.

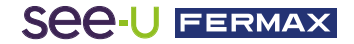

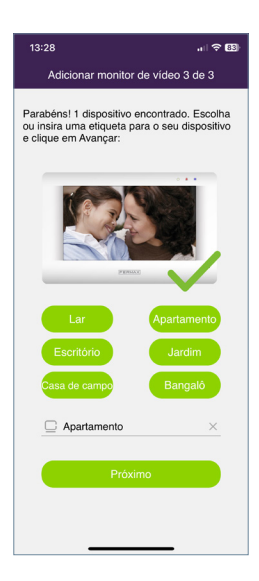

- Premir o botão **"Seguinte"** para confirmar e aparecerá o monitor adicionado ao ecrã principal.

# 3.3.3 Secções de navegação da aplicação

No ecrã principal, terá acesso às seguintes secções:

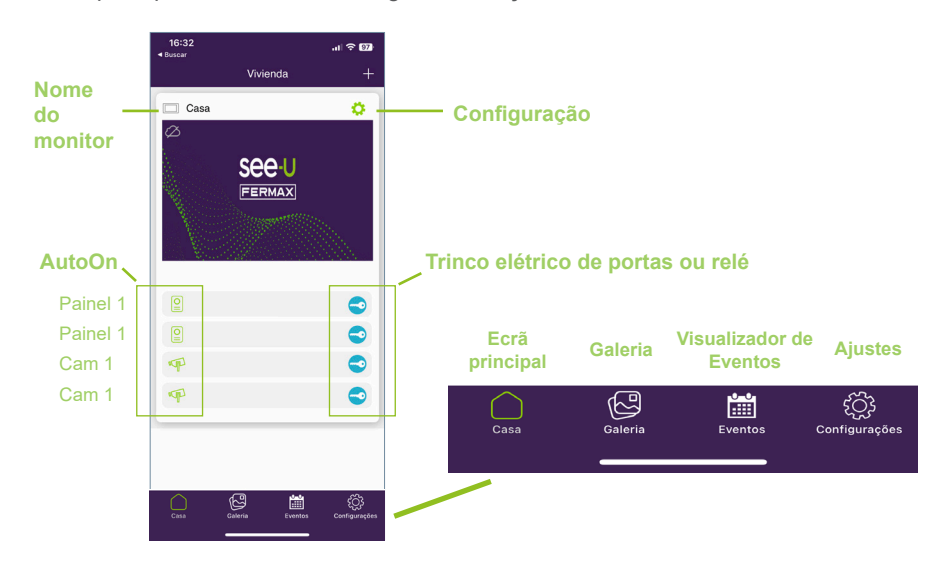

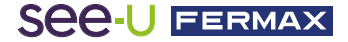

# Ecrã principal

Aparecerá a janela do monitor emparelhado, como mostra a imagem acima. Os diferentes dispositivos ligados, tais como PANEL1, PANEL2, CAM1 e CAM2, também aparecem na mesma janela. Por fim, tem o ícone das definições avançadas.

### Configuração:

Entrar no submenu para poder modificar: Nome do monitor, notificações push, parâmetros avançados e também pode ver os detalhes do monitor.

○Nome da casa:

O nome do monitor pode ser alterado. Prima o ícone e aparecerá uma janela de contexto para modificar o nome do monitor.

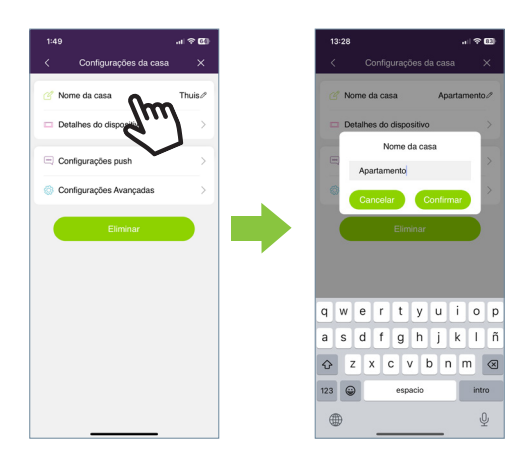

• Detalhes do dispositivo:

Apresenta informações do monitor, tais como: ID do monitor, modelo e versão do firmware.

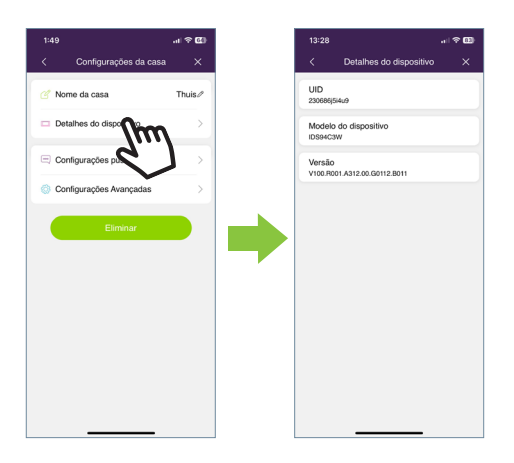

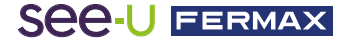

• Configurações push:

Pode ativar ou desativar as notificações pop-up sempre que receber uma chamada.

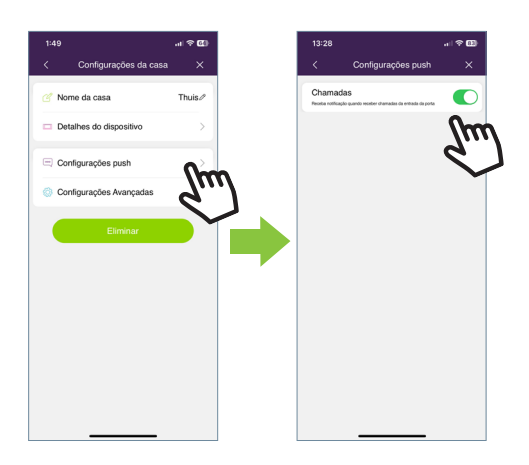

° Configurações Avançadas:

Permite-lhe aceder às definições adicionais onde pode personalizar características como:

| 1:49 |                        | .11 🗢 🐼 |
|------|------------------------|---------|
| <    | Configurações da casa  | ×       |
| 0 N  | ome da casa            | Thuis 🖉 |
|      | etalhes do dispositivo | >       |
| = c  | onligurações push      | >       |
| 0 C  | onliguraçõe            | >       |
|      |                        |         |
|      |                        |         |
|      |                        |         |
|      |                        |         |
|      |                        |         |
|      |                        |         |
|      |                        |         |

Alterar Palavra-passe

É possível alterar a palavra-passe de abertura da porta. A palavra-passe atual, a nova palavra-passe e a confirmação da nova palavra-passe devem ser adicionadas. Uma vez definida, a palavra-passe é confirmada premindo o botão "confirmar".

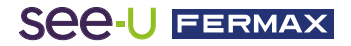

| 13:28                     |        | 13:29                  |               |
|---------------------------|--------|------------------------|---------------|
| < Configurações Avança    | idas X | < Modificar a senha do | administrador |
| Alterar Palavra-passe     | Smo    | $\cap$                 |               |
| Desbloquear configurações | ٢)     | Ŷ                      | ] 🖉           |
| Configuração de atalho    | >      |                        |               |
| Configuração de Icons     | >      | Palavra-passe atual    |               |
| Modo de pré-visualização  | >      | A Nova Palavra-passe   |               |
|                           |        | Confirmar              |               |
|                           |        |                        |               |
|                           |        | Confirm                | ar            |
|                           |        |                        |               |
|                           |        |                        |               |

• Desbloquear configurações: Nesta secção, podem ser modificados três parâmetros:

- Desbloqueio rápido: Se estiver ativado, só lhe será pedido que abra a porta uma vez. Em chamadas futuras, não voltará a ser pedida a palavrapasse de abertura da porta. Se a opção estiver desativada, ser-lhe-á sempre pedida a palavra-passe de abertura da porta. Esta opção desativa o menu **"Confirmação de abertura"** 

- Confirmação da abertura: Para adicionar segurança biométrica (reconhecimento facial, leitura de impressões digitais) e confirmar a abertura da porta. Esta opção desativa o menu **"Abertura rápida**".

- Atalhos de abertura: Se a secção **"Abertura rápida**" estiver ativada, esta opção será habilitada e os atalhos podem ser configurados no ecrã principal no que diz respeito à abertura de portas e/ou abertura de relés.

• Configuração de atalho: Permite mostrar ou ocultar as botoneiras e câmaras adicionais instalados na vivenda.

No ecrã principal onde a vivenda é adicionada, só aparecem os aparelhos que foram ativados a partir da APP para realizar um AutoOn.

| Seleci | one que deseja mos | irar nos |
|--------|--------------------|----------|
|        | PLACA1             |          |
|        | PLACA2             |          |
| 4      | CAM1               |          |
| Ŧ      | CAM2               |          |
|        |                    |          |
|        |                    |          |
|        |                    |          |
|        |                    |          |
|        |                    |          |

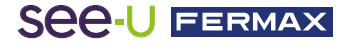

• Configuração de Icons: Permite-nos alterar a imagem de pré-visualização da janela do monitor do ecrã principal dentro da aplicação.

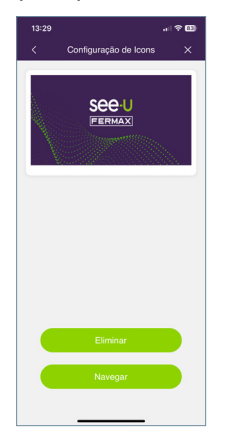

• Modo de pré-visualização: Permite-nos selecionar a qualidade do áudio e do vídeo. Por predefinição, está definido para Alta qualidade.

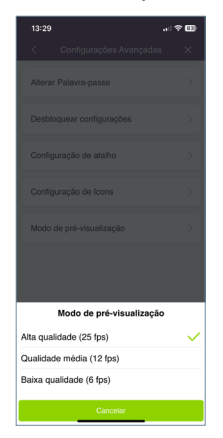

• Eliminar:

Ao premir este botão, é apresentada uma janela pop-up para confirmar se pretende eliminar o monitor.

## PANEL1, PANEL2, CAM1, CAM2:

Ao clicar no ícone, é efetuada uma ativação automática dos dispositivos ligados. Por predefinição, são apresentados todos os dispositivos que podem ser ligados a partir da aplicação. Ao premir o ícone de tecla do dispositivo correspondente, aparece um menu pendente para selecionar se pretende abrir a porta ou o relé.

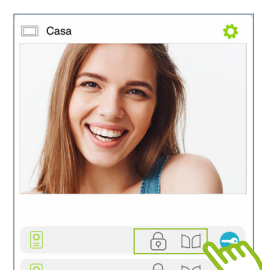

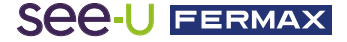

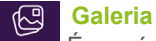

É possível ter uma visualização das capturas de ecrã ou das gravações efetuadas através da botoneira externa. É possível filtrar por dispositivo, tipo de captura (imagem ou vídeo) e por data.

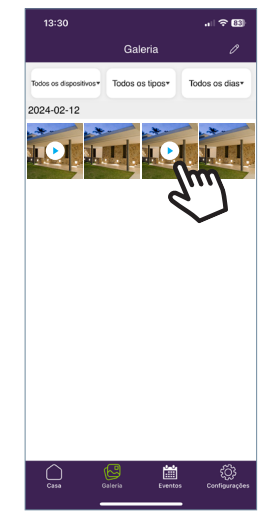

Ao premir o ícone de edição na parte inferior do ecrã, são apresentadas 3 opções de edição: Selecionar tudo, Armazenar no dispositivo ou Eliminar seleção.

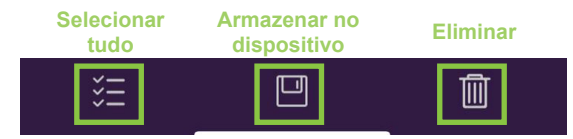

Nota: Nas opções Armazenar no dispositivo e Eliminar seleção, aparecerá uma janela pop-up para confirmar ou cancelar as ações acima mencionadas.

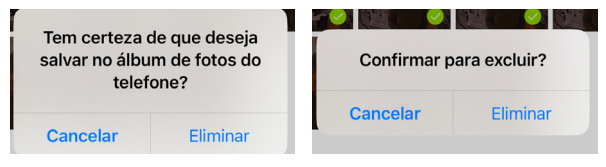

# Visualizador de eventos

As chamadas atendidas e não atendidas são apresentadas a partir da aplicação móvel. As chamadas com o ícone verde são chamadas atendidas através do telemóvel. Quando a chamada é atendida, os monitores indicam que a chamada está ocupada, ou seja, não há nenhuma chamada simultânea entre os diferentes dispositivos ligados à mesma chamada. Por outro lado, as chamadas com o ícone vermelho são aquelas que não foram atendidas através do telemóvel. Neste caso, existem 2 situações: a chamada foi atendida a partir do monitor ou simplesmente não foi atendida.

# See-U FERMAX

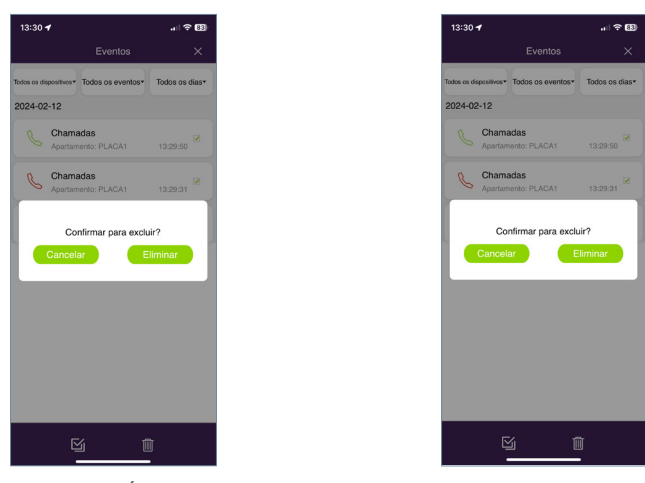

Tal como na opção Álbum, a secção de Além disso, no ícone de edição, podemos eventos pode ser filtrada por dispositivo, selecionar cada evento individualmente, tipo de evento e data. selecionar todos e eliminar.

Quando seleciona o botão Eliminar, aparece uma janela pop-up para confirmar se pretende eliminar eventos por seleção única ou eliminar todos os eventos.

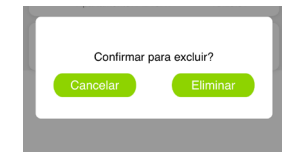

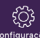

# **Ajustes**

Nesta secção, pode modificar as definições gerais, tais como:

- Adicionar uma vivenda: leva-nos ao processo de emparelhamento de monitores.

- Detalhes: mostra informações sobre o ícone da aplicação, a versão e os termos e condições.

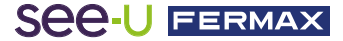

#### Aviso:

Este dispositivo está em conformidade com a Parte 15 das normas da FCC. O seu funcionamento está sujeito às duas condições sequintes: (1) este dispositivo não pode causar interferências prejudiciais e (2) este dispositivo deve aceitar quaisquer interferências recebidas, incluindo interferências que possam causar um funcionamento indesejado.

As alterações ou modificações não expressamente aprovadas pela parte responsável pela conformidade podem anular a autoridade do utilizador para utilizar o equipamento.

NOTA: este equipamento foi testado e está em conformidade com os limites estabelecidos para os dispositivos digitais de Classe B, de acordo com a Parte 15 das normas da FCC. Estes limites foram concebidos para proporcionar uma proteção razoável contra interferências nocivas numa instalação residencial. Este equipamento gera, utiliza e pode irradiar energia de radiofrequência e, se não for instalado e utilizado de acordo com as instruções, pode causar interferências prejudiciais nas comunicações via rádio. No entanto, não há garantia de que não ocorram interferências numa determinada instalação.

Se este equipamento causar interferências prejudiciais à receção de rádio ou televisão, o que pode ser determinado ligando e desligando o equipamento, é recomendando que o utilizador tente corrigir as interferências através de uma ou mais das seguintes medidas:

- -Reorientar ou deslocar a antena de receção.
- Aumentar a separação entre o equipamento e o recetor.
- -Ligar o equipamento a uma tomada num circuito diferente daquele a que o recetor está ligado.
- -Consultar o revendedor ou um técnico de rádio experiente

#### Declaração de exposição a RF

Para manter a conformidade com as directrizes de exposição a RF da FCC, este equipamento deve ser instalado e utilizado a uma distância mínima de 20 cm do radiador ao seu corpo. Este dispositivo e as suas antenas não devem ser colocados ou utilizados em conjunto com qualquer outra antena ou transmissor.

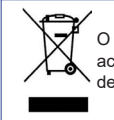

RADIO FREQUENCY MODULE DECLARAÇÃO DE CONFORMIDADE CE

"Equipamentos de radiofrequência"

O equipamento que adquiriu está identificado de acordo com a Diretiva 2012/19/UE sobre Resíduos de aparelhos elétricos e eletrónicos.

https://www.fermax.com/spain/pro/documentacion/documentacion-tecnica/DT-13-declaraciones-de-conformidad.html

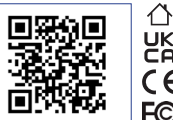

Para mais informação, visite www.fermax.com Contacto: tec@fermax.com / www.fermax.com/contact

# Módulo de radiofreguência: Frequência: 2.4GHz / Potência máxima: 14 - 0.6dBm APPENDIX A

#### EXAMPLE OF SUPPLIER'S DECLARATION OF CONFORMITY - COMPLIANCE INFORMATION STATEMENT INCLUDED WITH AN END PRODUCT AT THE TIME OF MARKETING OR IMPORTATION<sup>22</sup>

A FERMAX ELECTRÓNICA, S.A.U. declara que este produto está em conformidade com os requisitos da Diretiva RED 2014/53/UE

NOTE: The commission does not have a required SDoC format. This is an example only and is provided to illustrate the type of information that may be supplied with the product at the time of marketing or importation to meet the FCC SDoC requirement, Section 2.1077, Compliance Information.

Supplier's Declaration of Conformity

#### 47 CFR § 2.1077 Compliance Information

Unique Identifier: 0033912635

Responsible Party - Mr Vincent Baglivio

Fermax

235 Amherst Street

Brooklyn, NY 11235

(646) 330-4830 vinny@fermaxus.net

FCC Compliance Statement (e.g. products subject to Part 15)

This device complies with part 15 of the FCC Rules. Operation is subject to the following two conditions; (1) This device may not cause harmful interference, and (2) this device must accept any interference received, including interference that may cause undesired operation.

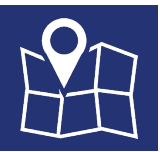

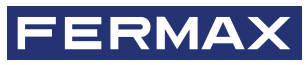

FERMAX ELECTRONICA S.A.U Avenida Tres Cruces, 133 46017 Valência, Espanha